×

## Gerar Boletim Ordens Serviço Concluídas

O objetivo desta funcionalidade é gerar boletim das ordens de serviços concluídos, selecionando as ordens de serviço que ainda não foram pagas para firma, da localidade, do mês/ano de referencia informados, e de referencias anteriores.

A funcionalidade pode ser acessada no caminho GSAN > Atendimento ao Público > Ordem de Serviço > Gerar Boletim Ordens Servico Concluidas, nas empresas que utilizam Postgree.

Na Compesa, o caminho no menu principal é o que segue:

GSAN > Atendimento ao Público > R0765 - Gerar Boletim Ordens Servico Concluidas.

Informe os campos, obrigatoriamente, e clique no botão Filtrar

O sistema exibe o resumo das ordens de serviço concluídas:

- Quantidade de Ordens encerradas do mês:
  - Total de não fiscalizadas ordens encerradas para o ano/mês informado e que não foram fiscalizadas;
  - Total de aprovadas ordens encerradas para o ano/mês informado, que foram aprovadas;
  - Total de reprovadas ordens encerradas para o ano/mês informado, que foram reprovadas;
  - Quantidade de Ordens encerradas em meses anteriores e aprovadas no mês ordens encerradas para < ano/mês informado, que foram aprovadas;</li>
  - $\circ\,$  Total do Boletim somatório dos itens acima.
- Exibir os totais de hidrômetros instalados, substituídos e o total de registros trocados para as ordens de serviço não fiscalizadas e ordens de serviço aprovadas:
  - Instalados:
    - Total de hidrômetros instalados no muro total de ordens de instalação;
    - Total de hidrômetros instalados na calçada total de ordens de instalação;
    - Total de hidrômetros instalados no jardim total de ordens de instalação;
  - Substituídos:
    - Total de hidrômetros substituídos sem troca de caixa total de ordens de SUBSTITUIÇAO;
    - Total de hidrômetros substituídos com troca de caixa no muro total de ordens de SUBSTITUIÇAO;
    - Total de hidrômetros substituídos com troca de caixa na calçada total de ordens de SUBSTITUIÇAO;
  - $\circ\,$  Troca de registro total de ordens de TROCA DE REGISTRO;

Para "Encerrar o Boletim", o sistema habilita este botão Encerrar Boletim. Caso o usuário comande o encerramento, o sistema exibe a mensagem "Confirma encerramento? SIM ou NÃO".

Atualiza data de encerramento do boletim

• Atualizar a data de encerramento do boletim com a data e a Hora corrente para as ordens de serviços selecionadas, não fiscalizadas, e aprovadas;

Verifica existência de dados

- Caso não exista a tabela na base de dados, será exibida a mensagem "Tabela «nome da tabela» inexistente" e cancela a operação.
- Caso a tabela esteja sem dados, será exibida a mensagem "Tabela «nome da tabela» sem dados para seleção" e cancela a operação.

Verifica existência da localidade

• Caso o código da localidade não exista no sistema, será exibida a mensagem "Localidade inexistente".

Verifica preenchimento dos campos

• Caso não tenha sido informada nenhuma opção de filtragem, será exibida a mensagem "Informe pelo menos uma opção de seleção".

Nenhum registro encontrado

• Caso a busca não retorne nenhum registro, será exibida a mensagem "A pesquisa não retornou nenhum resultado".

Verifica sucesso da transação

• Caso o código de retorno da operação efetuada no banco de dados seja diferente de zero, será exibida a mensagem conforme o código de retorno.

| Filtrar Boletim de Ordens de Serviço Concluídas                                        |           |         |  |   |         |  |
|----------------------------------------------------------------------------------------|-----------|---------|--|---|---------|--|
| Para selecionar as ordens de serviço para geração do boletim, informe os dados abaixo: |           |         |  |   |         |  |
| Firma: *                                                                               | ENORSUL - |         |  |   |         |  |
| Localidade: *                                                                          | 347       |         |  | Ì |         |  |
| Referência do<br>Encerramento: *                                                       | 04/2013   | MM/AAAA |  |   |         |  |
| *Campos obrigatórios                                                                   |           |         |  |   |         |  |
| Cancelar                                                                               |           |         |  |   | Filtrar |  |
|                                                                                        |           |         |  |   |         |  |
|                                                                                        |           |         |  |   |         |  |
|                                                                                        |           |         |  |   |         |  |
|                                                                                        |           |         |  |   |         |  |
|                                                                                        |           |         |  |   |         |  |
|                                                                                        |           |         |  |   |         |  |

## **Preenchimento dos Campos**

| Campo         | Orientações para Preenchimento |
|---------------|--------------------------------|
| Firma(*)      |                                |
| Localidade(*) |                                |

Para apagar o conteúdo do campo, clique no botão |alt="Borracha.gif" ao lado do campo em exibição.

Referência do Encerramento(\*)

\\Atend - GerarBoletimOrdensServicoConcluidas - Resumo.png

= Funcionalidade dos Botões =

| =Botão              |  |  |
|---------------------|--|--|
| Lupa.gif            |  |  |
| Borracha.gif        |  |  |
| cancelar2.jpg       |  |  |
| Filtrar.jpg         |  |  |
| Voltar.jpg          |  |  |
| EncerrarBoletim.png |  |  |

Clique aqui para retornar ao Menu Principal do GSAN

From:

https://www.gsan.com.br/ - Base de Conhecimento de Gestão Comercial de Saneamento

Permanent link: https://www.gsan.com.br/doku.php?id=ajuda:gerar\_boletim\_ordens\_servico\_concluidas&rev=1428933491

Last update: 31/08/2017 01:11

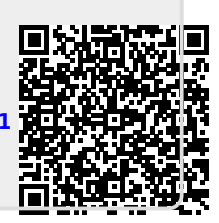